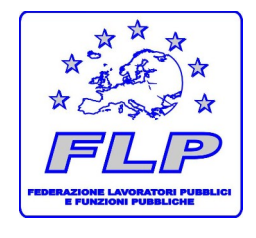

Federazione Lavoratori Pubblici

e Funzioni Pubbliche

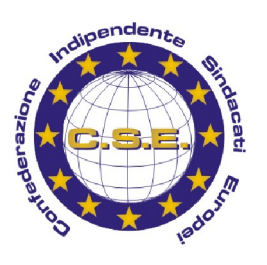

Ministeri e Polizia Penitenziaria Coordinamento Nazionale Giustizia

Reperibilità 3928836510 - 3206889937

Coordinamento Nazionale: c/o Ministero della Giustizia Via Arenula, 70 – 00186 ROMA tel. 06/64760274 – telefax 06/68853024 sito internet: <u>www.flpgiustizia.it</u> e-mail: <u>flpgiustizia@flp.it</u> - <u>flpmingiustizia@libero.it</u>

#### Informativa n. 66

Roma, 15 marzo 2011

Oggetto: Notiziario FLP – Trasmissione del certificato medico di malattia per zone non Raggiunte da ADSL.

Si trasmette il notiziario n.14 della Segreteria Generale FLP - Prot. n. 463/FLP2011 del 14 marzo 2011 inerente l'argomento in oggetto.

Il Coordinamento Nazionale FLP Giustizia (Raimondo Castellana - Piero Piazza)

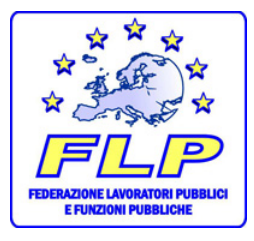

### Federazione Lavoratori Pubblici

### e Funzioni Pubbliche

Dipartimento Studi e Legislazione

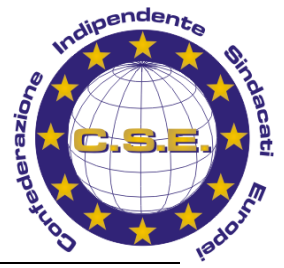

00187 ROMA - Via Piave 61 tel. 06/42000358 - 06/42010899 fax. 06/42010628

Prot. n. 463/FLP2011

NOTIZIARIO N° 14

sito internet: www.flp.it Email: flp@flp.it

Segreteria Generale

Roma, 14 marzo 2011

Ai Coordinamenti Nazionali FLP

- Alle OO.SS. federate alla FLP
- Alle Strutture periferiche FLP
- Ai Responsabili FLP
- Ai Componenti delle RSU

<u>LORO SEDI</u>

# TRASMISSIONE DEL CERTIFICATO MEDICO DI MALATTIA PER ZONE NON RAGGIUNTE DA ADSL

INPS messaggio n° 6143 del 10 marzo 2011

La FLP informa che l'INPS, con il messaggio n°6143 del 10.03.2011, ha regolamentato la trasmissione del certificato medico di malattia per zone non raggiunte da adsl (internet a banda larga), <u>prevedendo il rilascio di un'applicazione idonea alla</u> <u>trasmissione</u>, da parte dei medici di famiglia, dei certificati mediante canale alternativo ad internet.

L'applicazione in discorso, che si integra completamente nell'infrastruttura informatica esistente, è di tipo client-server, auto-installante sul personal computer del medico; la stessa permette di acquisire i dati qualificanti il certificato e di inoltrarli, utilizzando una *pen-drive* con modem GSM, mediante un flusso di messaggi sms verso gli archivi centrali dell'Istituto.

Tale applicazione, integra totalmente quella utile all'invio del certificato medico introduttivo di Invalidità Civile, di cui al Messaggio N. 001982 del 28/01/2011 così da semplificare la fruibilità dei servizi da parte dei medici che svolgono entrambe le funzioni.

<u>L'applicazione, denominata SendMedClient</u>, ed il relativo manuale d'uso, sono disponibili sul sito internet, all'indirizzo <u>www.inps.it</u>, sezione "Software", area "Per i medici certificatori e medici di famiglia"; nonché nell'area ftp della intranet, nella sezione "Applicazioni INPS", cartella "CertificatoMalattia" con percorso esplicito:

ftp://ftp.inps/Applicazioni%20INPS/CertificatoMalattia/.

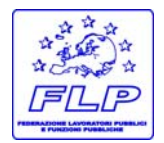

Federazione Lavoratori Pubblici e Funzioni Pubbliche

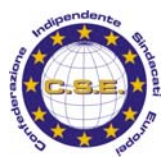

Su richiesta dei medici interessati, le Sedi provvederanno a consegnare il software in discorso unitamente al manuale d'uso, scaricato dal sito e copiato su supporto CD.

Per poter utilizzare l'applicazione in discorso il medico dovrà:

- dotarsi di una propria *pen-drive*, con modem GSM ed interfaccia USB;
- installare il software dopo aver collegato la *pen-drive*;
- accreditarsi presso l'Istituto secondo le modalità proprie che consentono l'attribuzione di un codice PIN (rif. circolare n. 131 del 28/12/2009).

Il medico, quindi, utilizzando gli strumenti di cui sopra ed il codice PIN appositamente rilasciato, potrà trasmettere i certificati medici in oggetto al sistema centrale.

Ad ogni certificato medico inviato viene assegnato un codice identificativo; <u>per</u> ogni trasmissione viene rilasciata dal sistema una ricevuta di "effettuata trasmissione" in duplice copia, una per il medico ed una per il cittadino.

Il certificato, inoltrato con il sistema descritto, deve essere poi stampato dal medico, firmato e consegnato all'interessato come ricevuta di avvenuta trasmissione.

In allegato, il testo del messaggio INPS n° 6143 del 10.03.2011 insieme al manuale dell'applicazione SendMedClient.

Dipartimento Studi e Legislazione

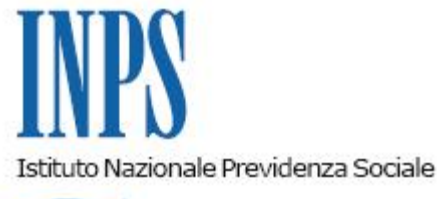

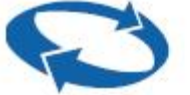

Direzione Centrale Sistemi Informativi e Tecnologici Direzione Centrale Prestazioni a Sostegno del Reddito Coordinamento Generale Medico Legale

Roma, 10-03-2011

Messaggio n. 6143

Allegati n.1

## OGGETTO: Trasmissione del certificato medico di malattia per zone non raggiunte da adsl (internet a banda larga).

Con riferimento alla trasmissione telematica del certificato medico di malattia da parte dei medici di famiglia, si comunica il rilascio di un'applicazione idonea alla trasmissione, da parte degli stessi, dei certificati mediante canale alternativo ad internet.

Tale sistema è utile per i medici che operano in zone non ancora raggiunte da adsl e per i quali, quindi, la connessione ad internet ad ampia banda risulta inagibile.

L'applicazione in discorso, che si integra completamente nell'infrastruttura informatica esistente, è di tipo client-server, auto-installante sul personal computer del medico; la stessa permette di acquisire i dati qualificanti il certificato e di inoltrarli, utilizzando una *pen-drive* con modem GSM, mediante un flusso di messaggi sms verso gli archivi centrali dell'Istituto.

Tale applicazione, integra totalmente quella utile all'invio del certificato medico introduttivo di Invalidità Civile, di cui al Messaggio N. 001982 del 28/01/2011 così da semplificare la fruibilità dei servizi da parte dei medici che svolgono entrambe le funzioni.

L'applicazione, denominata SendMedClient, ed il relativo manuale d'uso, sono disponibili sul sito

internet, all'indirizzo <u>www.inps.it</u>, sezione "Software", area "**Per i medici certificatori e medici di famiglia**"; nonché nell'area ftp della intranet, nella sezione "Applicazioni INPS", cartella "CertificatoMalattia" con percorso esplicito: <u>ftp://ftp.inps/Applicazioni%20INPS/CertificatoMalattia/</u>.

Il manuale dell'applicazione viene comunque allegato al presente messaggio.

Su richiesta dei medici interessati, le Sedi provvederanno a consegnare il software in discorso unitamente al manuale d'uso, scaricato dal sito e copiato su supporto CD.

Per poter utilizzare l'applicazione in discorso il medico dovrà:

· dotarsi di una propria *pen-drive*, con modem GSM ed interfaccia USB;

· installare il software dopo aver collegato la pen-drive;

• accreditarsi presso l'Istituto secondo le modalità proprie che consentono l'attribuzione di un codice PIN (rif. circolare n. 131 del 28/12/2009).

Il medico, quindi, utilizzando gli strumenti di cui sopra ed il codice PIN appositamente rilasciato, potrà trasmettere i certificati medici in oggetto al sistema centrale.

Ad ogni certificato medico inviato viene assegnato un codice identificativo; per ogni trasmissione viene rilasciata dal sistema una ricevuta di "effettuata trasmissione" in duplice copia, una per il medico ed una per il cittadino.

Il certificato, inoltrato con il sistema descritto, deve essere poi stampato dal medico, firmato e consegnato all'interessato come ricevuta di avvenuta trasmissione.

Per eventuali problemi o ulteriori dettagli esplicativi sulla installazione di tale software è possibile contattare il contact-center al 803 164.

II Direttore Generale Nori Sono presenti i seguenti allegati:

Allegato N.1

Cliccare sull'icona "ALLEGATI"

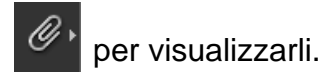

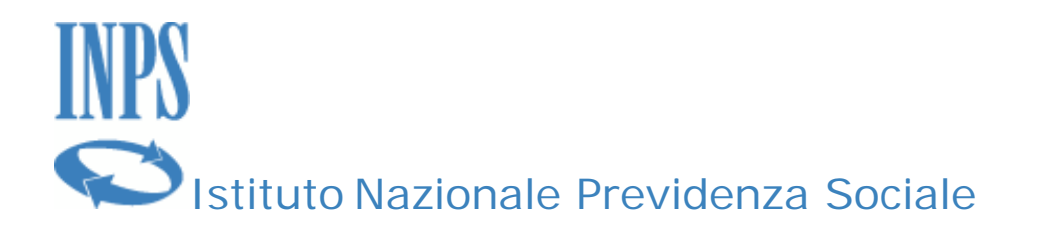

# <u>SendMedMalattia</u> <u>v. 1.0</u>

Manuale d'uso

SENDMEDMALATTIA v. 1.0

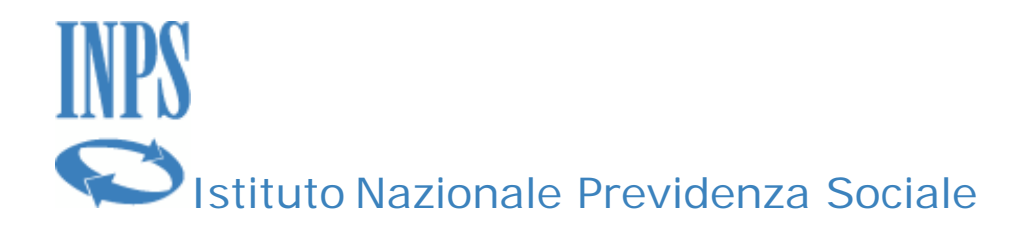

#### Indice

| 1)  | Introduzione                                             | 3  |
|-----|----------------------------------------------------------|----|
| 2)  | Installazione                                            | 4  |
| 3)  | Prima dell' avvio di SendMedMalattia                     | 9  |
| 4)  | Primo Avvio: Inserimento dei dati del Medico di famiglia | 11 |
| 5)  | Login                                                    | 12 |
| 6)  | Barra degli strumenti della schermata iniziale (home)    | 14 |
| 7)  | Creare un nuovo certificato                              | 15 |
| 8)  | Storico dei certificati                                  | 17 |
| 9)  | Modifica dei dati identificativi del Medico              | 21 |
| 10) | Esempio d'invio del certificato                          | 22 |

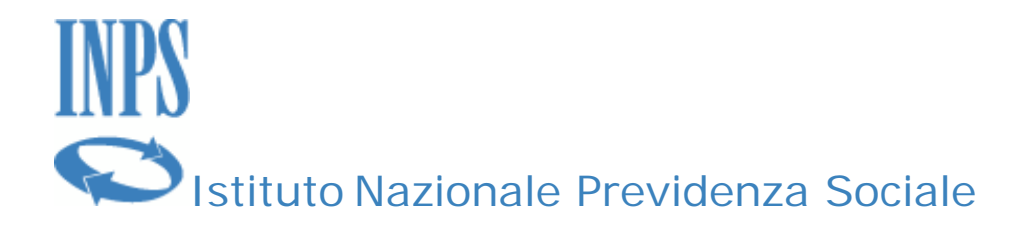

#### Introduzione

L'applicazione SendMedMalattia permette di inviare i certificati medici introduttivi per l'invalidità civile ed i certificati medici di malattia al centro servizi dell'INPS, che tramite una validazione e una verifica dei dati inviati, procede alla protocollazione del certificato inviato. La protocollazione di un certificato permette di creare la stampa in locale di un attestato dell'avvenuta protocollazione.

Inoltre l'applicazione permette una gestione dei certificati inviati permettendone la modifica, la stesura di nuovi e la cancellazione di quelli che non sono stati inviati.

Per il corretto funzionamento dell'applicazione è necessaria l'acquisizione e la successiva installazione sul Personal Computer dell'utilizzatore di un modem GSM (Pen-Drive) che consenta l'invio di SMS.

#### Compatibilità della pen-drive USB con connessione GSM

L'applicazione è stata testata e collaudata con i seguenti modelli di Pen-Drive GSM:

- ALCATEL ONE TOUCH X225S
- ONDA MT 8333UP

Non si garantisce la funzionalità del software con altri modelli.

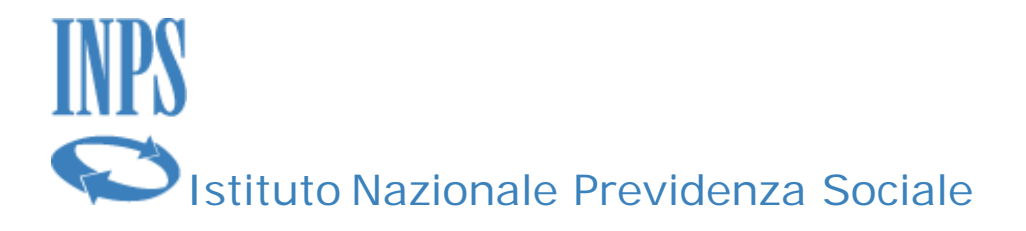

#### Installazione

La prima attività da compiere è l'installazione della Pen-Drive sul Personal Computer su cui verrà installata l'applicazione. Eseguire l'installazione come da indicazioni del produttore del modem GSM.

Se si è in possesso del CD fornito dall'Istituto, è sufficiente inserire lo stesso all'interno del lettore e dopo pochi secondi si avvierà l'applicazione di installazione. Se, invece il software è stato scaricato dal Sito <u>www.inps.it</u>, sarà necessario decomprimere il file stesso e successivamente lanciare (doppio click) il file di installazione "Setup.exe".

In entrambi i casi si avvierà la seguente finestra:

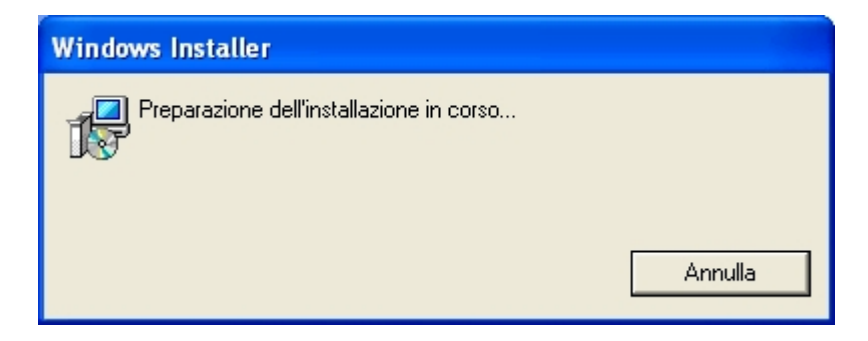

Attendere che appaia la seguente schermata:

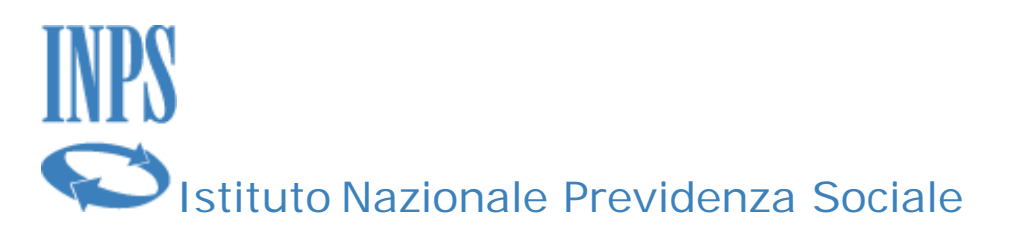

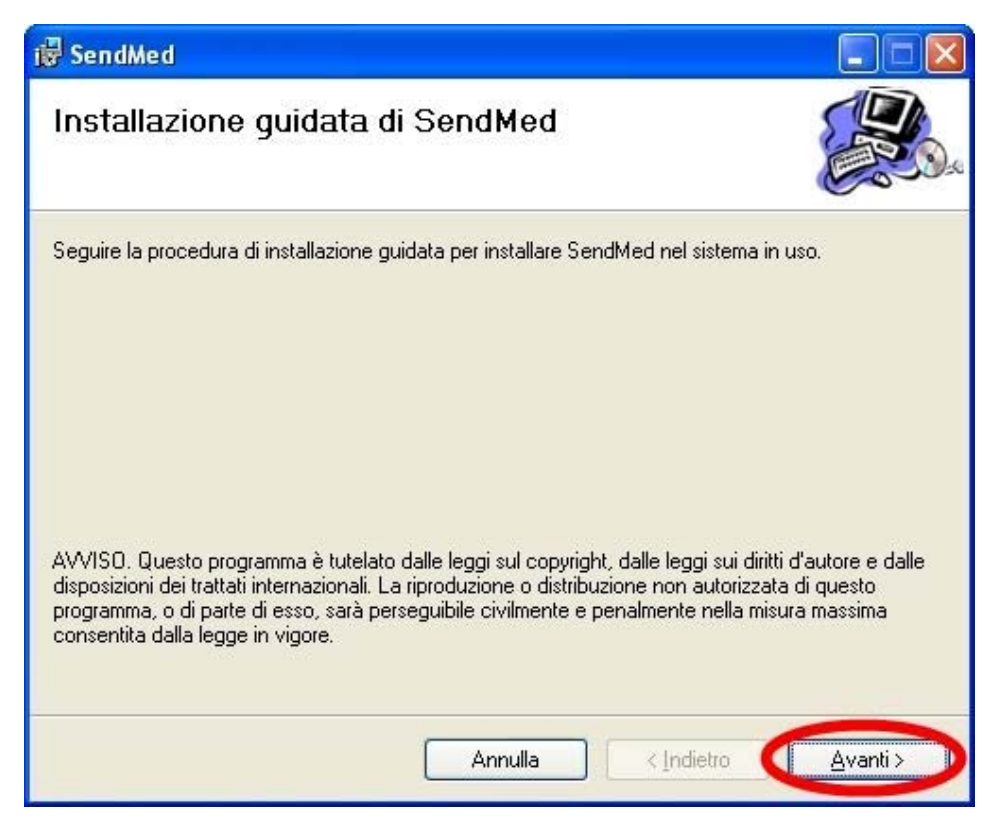

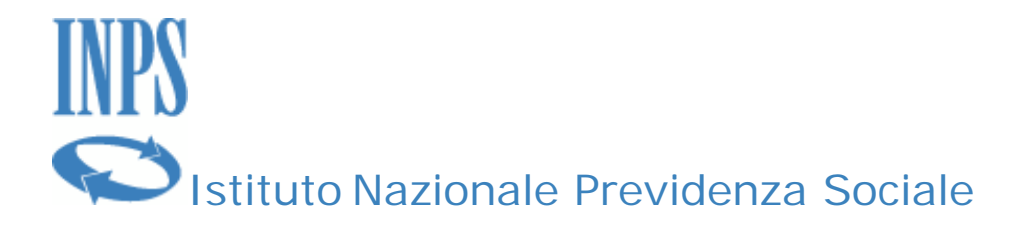

Per continuare con l'installazione, fare click con il tasto sinistro del mouse sul tasto **Avanti**. Apparirà la seguente schermata e bisogna attendere che termini le operazioni in esecuzione.

| 🔀 SendMed                          |         |                    |                  |
|------------------------------------|---------|--------------------|------------------|
| Installazione di SendMe            | d       |                    |                  |
| Installazione di SendMed in corso. |         |                    |                  |
| Attendere                          |         |                    |                  |
|                                    | Annulla | < <u>I</u> ndietro | <u>A</u> vanti > |

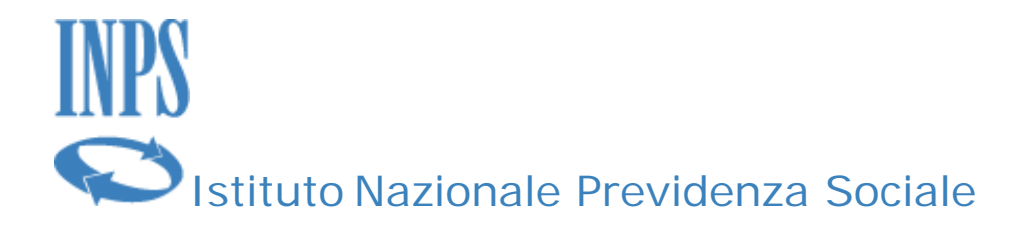

Una volta che l'applicazione ha terminato si avrà la seguente visualizzazione:

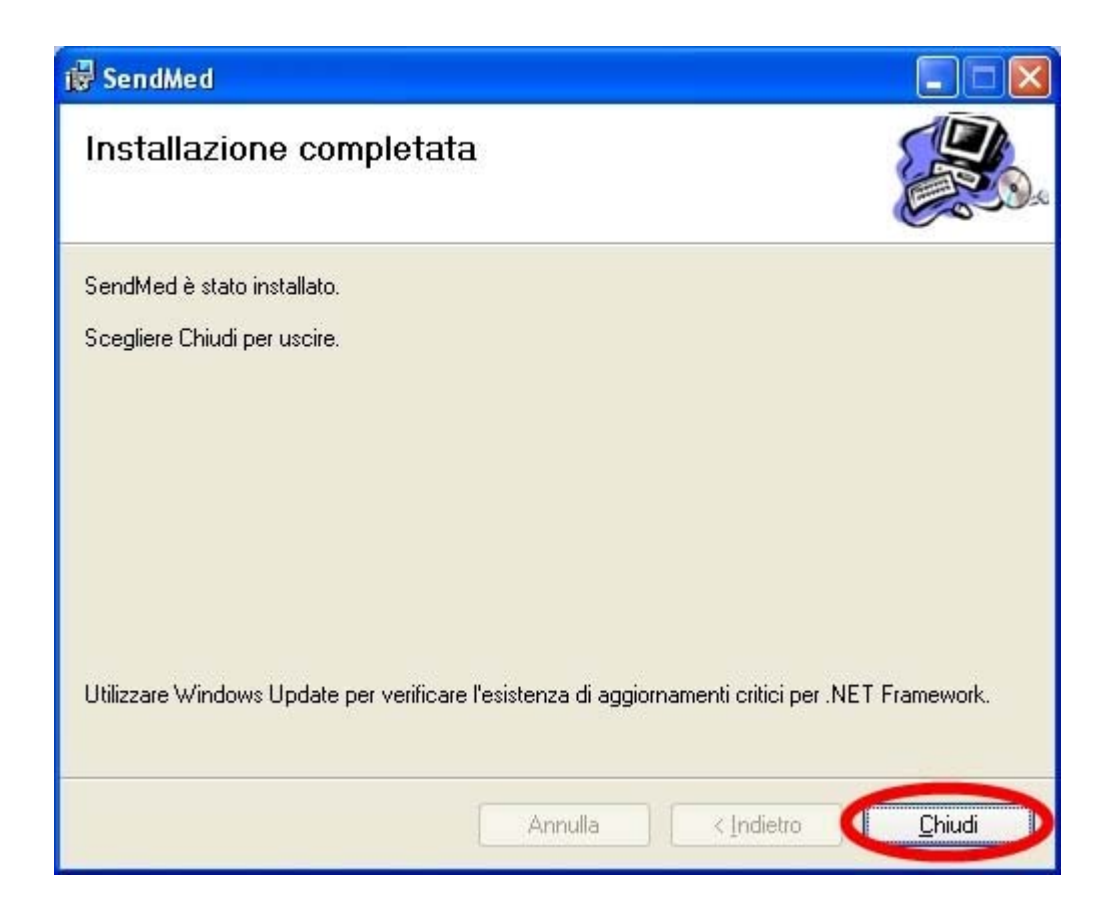

Per completare e chiudere la fase di installazione bisognerà fare click sul bottone Chiudi. Ora si avrà sul desktop il link all'applicazione:

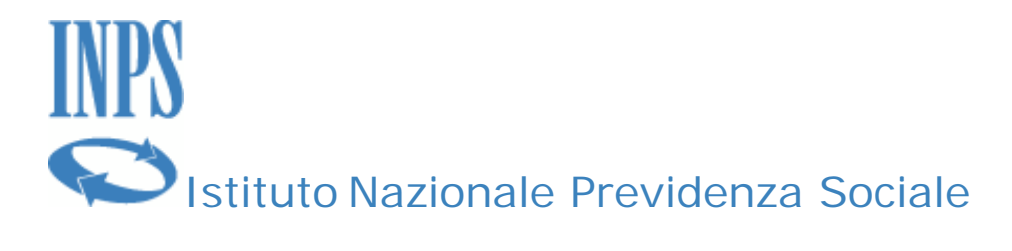

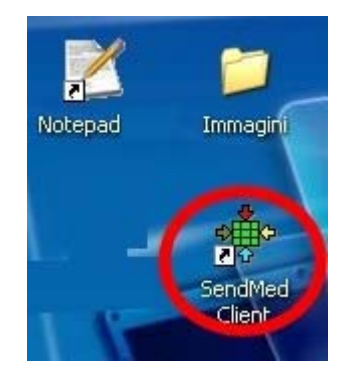

Facendo doppio click con il tasto destro del mouse l'applicazione si avvierà.

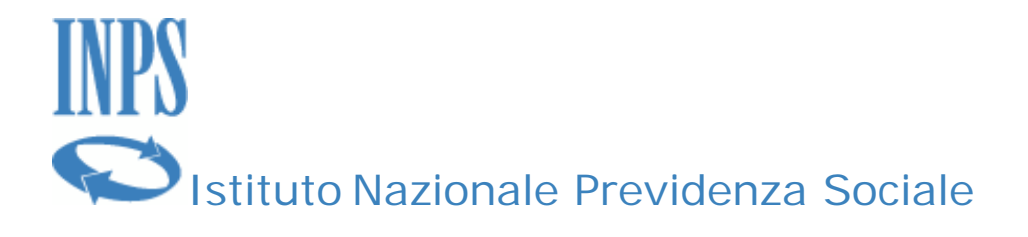

#### Prima dell' avvio di SendMedMalattia.

**NOTA**: <u>Prima di ogni avvio dell'applicazione SendMedMalattia bisogna inserire</u> <u>la chiavetta per la connessione GPRS e attendere che l'applicazione associata parta</u> <u>e completi le operazioni necessarie. Una volta terminata questa fase è possibile</u> <u>avviare l'applicazione</u>.

Quando viene avviata l'applicazione SendMedMalattia, viene chiesto di chiudere le applicazioni che possono in qualche modo compromettere le funzionalità dell'applicazione tramite questa schermata:

| SendMed                                    |                                                 |
|--------------------------------------------|-------------------------------------------------|
| I seguenti processi saranno chiusi altrime | nti l'applicazione SendMed non potrà proseguire |
| UIMain                                     |                                                 |
| Terminare?                                 | Si No                                           |

#### Oppure:

| SendMed                                   |                                                   |  |
|-------------------------------------------|---------------------------------------------------|--|
| I seguenti processi saranno chiusi altrir | nenti l'applicazione SendMed non potrà proseguire |  |
| HSPA USB MODEM                            |                                                   |  |
| Terminare?                                | Si                                                |  |

SENDMEDMALATTIA v. 1.0

Manuale d'uso

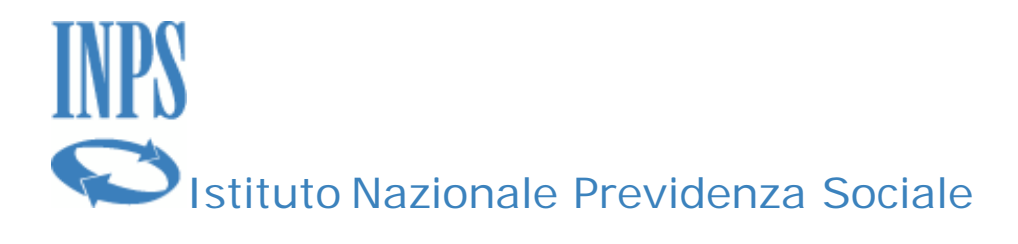

Per proseguire bisogna fare click con il tasto sinistro del mouse sul bottone **Si**, altrimenti l'applicazione non può essere avviata. Nel caso si scelga di non terminare tali applicazioni, **l'applicazione non si avvierà**.

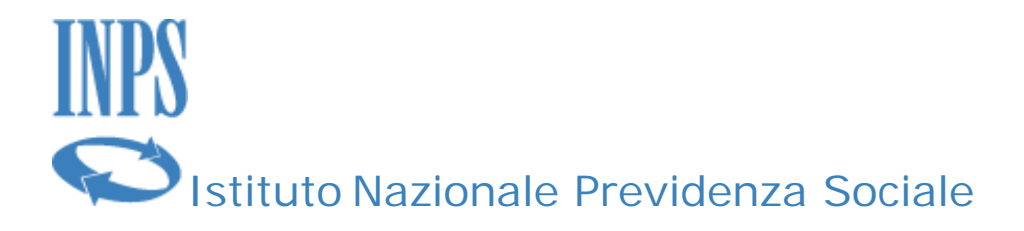

### Primo Avvio: Inserimento dei dati del Medico di famiglia.

Al primo avvio è necessario inserire i propri dati per utilizzare l'applicazione.

NOTA: I dati in questa fase devo essere inseriti con grande cura perché possono pregiudicare l'invio e la sottomissione dei certificati nelle fasi successive. I dati inseriti possono essere modificati tramite una maschera che sarà descritta successivamente.

Apparirà questa maschera in cui inserire i dati necessari all'avvio dell'applicazione:

| SendMed                                                                    |
|----------------------------------------------------------------------------|
| Prima di poter utilizzare l'applicazione SendMed Inserire i seguenti dati: |
| Nome                                                                       |
| Cognome                                                                    |
| Data di Nascita Sesso 💿 M 🔿 F                                              |
| Lugo di Nascita Provincia                                                  |
| Codice Fiscale                                                             |
| Numero Iscrizione Albo                                                     |
| Password (max 8 caratteri)                                                 |
| Conferma Password Cancella                                                 |

Per proseguire con l'utilizzo dell'applicazione bisogna fare click sul bottone: **Salva.** 

Se i dati digitati non sono da salvare è possibile fare click sul bottone Cancella per non salvare i dati e non proseguire con la procedura.

```
SENDMEDMALATTIA v. 1.0
```

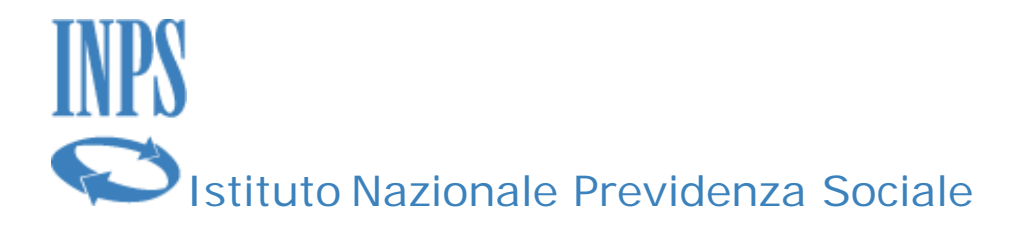

### Login

Una volta completate con successo le fasi descritte precedentemente verrà visualizzata la seguente schermata tramite la quale sarà possibile accedere all'applicazione utilizzando

- il Codice Fiscale
- la password

inseriti nella fase di "Inserimento dei Dati".

| 📌 SendMed v.1.0 |  |
|-----------------|--|
|                 |  |
|                 |  |
| Coding Financia |  |
| Password:       |  |
| OK OK           |  |
|                 |  |
|                 |  |
|                 |  |
|                 |  |
|                 |  |
|                 |  |

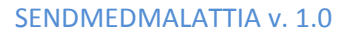

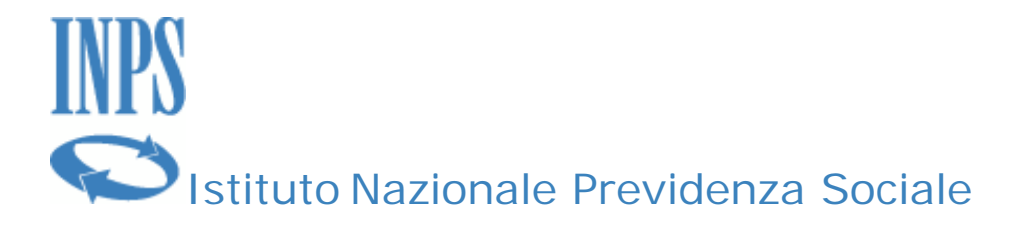

Facendo click sul bottone Ok verrà verificata l'utenza del medico identificata dal Codice Fiscale inserito e in caso di successo si passerà a visualizzare la seguente schermata definita "Home":

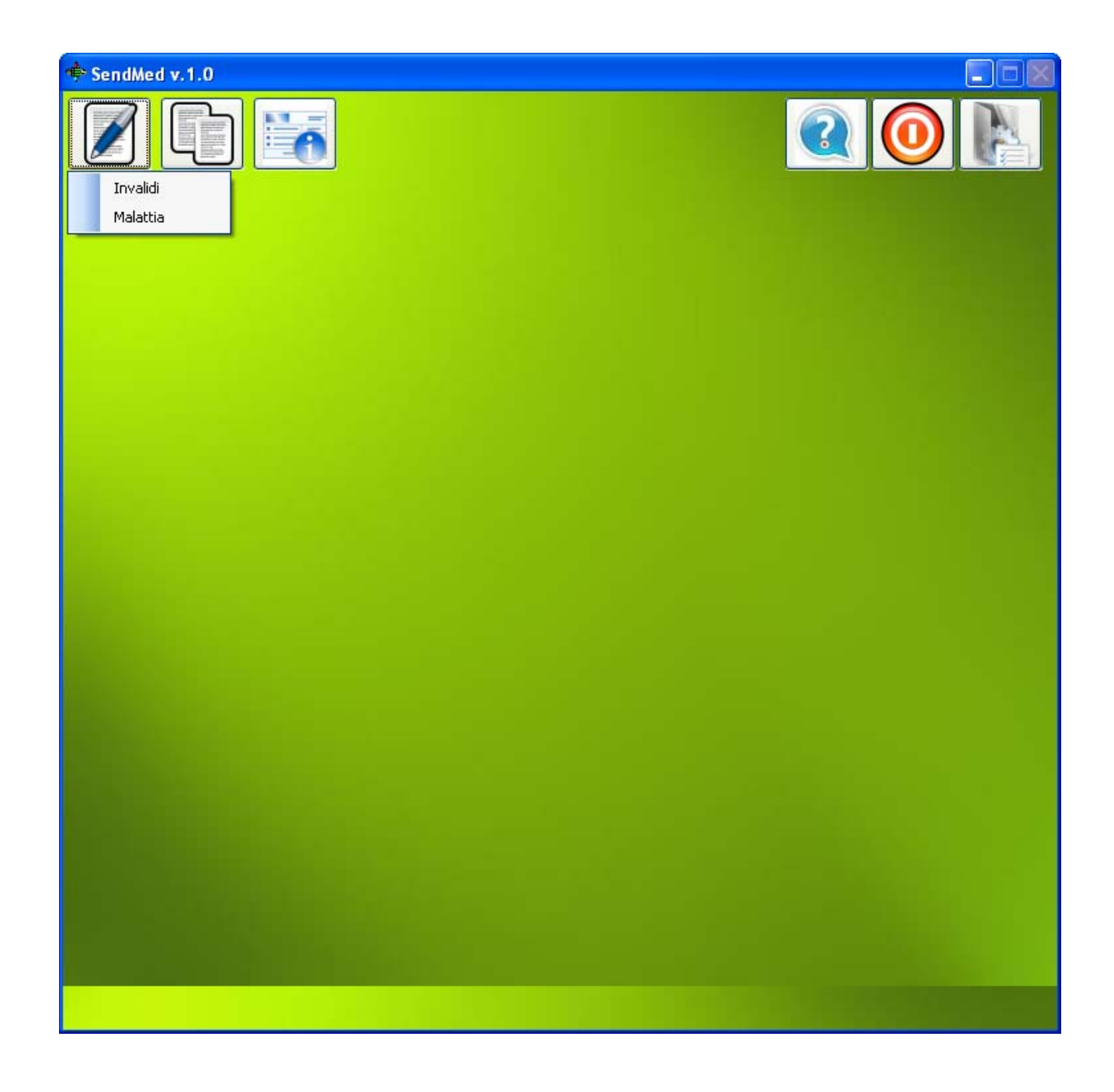

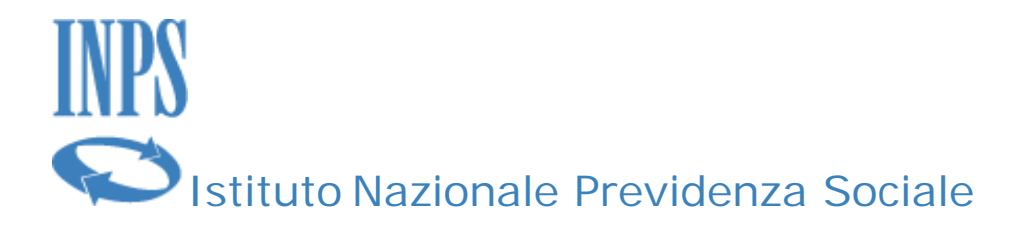

#### Barra degli strumenti della schermata iniziale (home)

Tramite i bottoni presenti in alto nella Home è possibile:

Creare un "Nuovo certificato" facendo click sul primo bottone più a sinistra. È possibile scegliere se creare un certificato di **Malattia o Invalidità**:

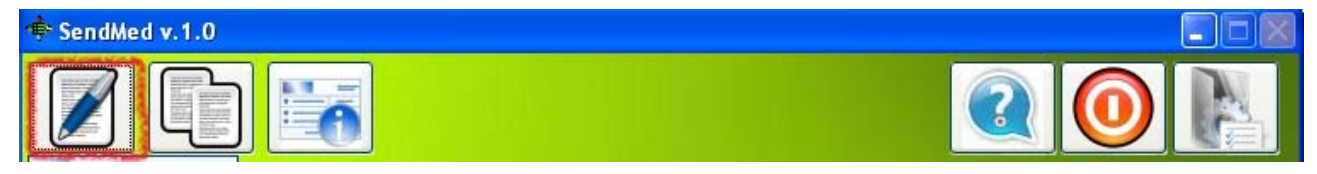

Aprire la "Storia dei certificati" cliccando sul seguente bottone. Analogamente a quanto suddetto è possibile accedere all'archivio dei certificati di **Malattia o di Invalidità**:

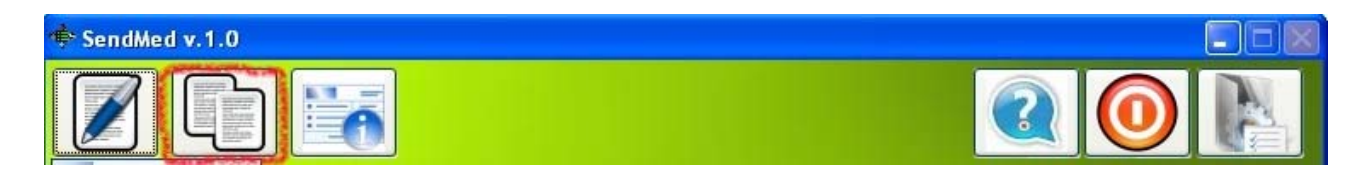

Mentre è possibile visualizzare la maschera per modificare alcuni dei dati inseriti del Medico Certificatore, facendo click sul bottone seguente:

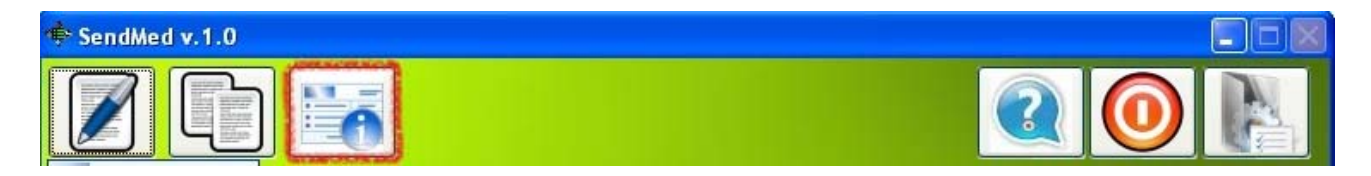

I tre bottoni più a destra servono per visualizzare il Manuale d'uso e per terminare l'applicazione.

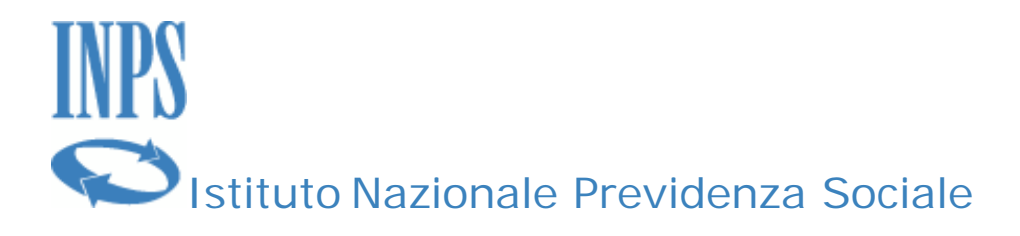

### Creare un nuovo certificato

La maschera seguente permette di inserire i dati di un nuovo certificato, sia esso di invalidità o malattia:

| 🜩 SendMED v.1.0    |                                          |
|--------------------|------------------------------------------|
|                    |                                          |
| INPS               | Mod. C (certificato medico)<br>COD. AP68 |
| Certificato medico |                                          |
|                    |                                          |
|                    |                                          |
| TESSERA SANITARIA  |                                          |
| Anamnesi           |                                          |
|                    |                                          |
| Obiettività        |                                          |
|                    |                                          |
| Diagnosi           | ×                                        |

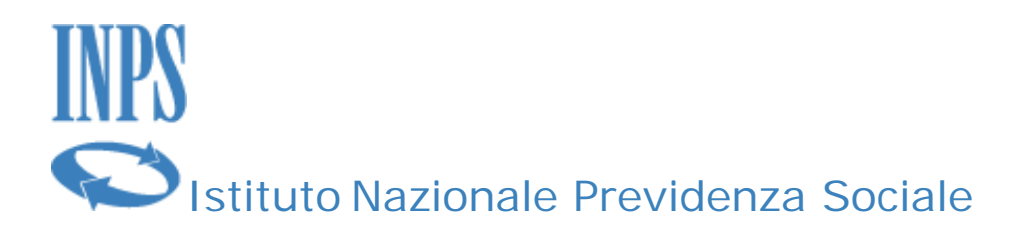

Il menù e le relative icone a disposizione nella modalità di "nuovo certificato" è descritto di seguito.

Tornare alla "Home":

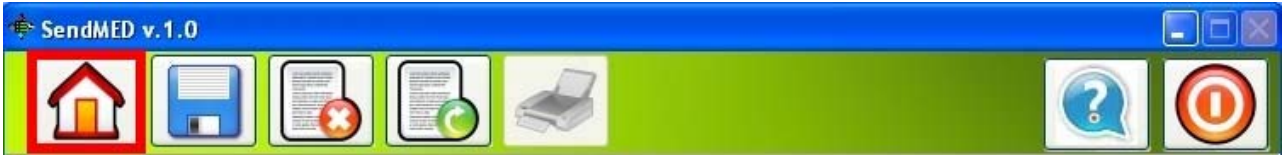

Salvare i dati inseriti fin'ora nella maschera:

| 🔹 SendMED v.1.0 |  |            |
|-----------------|--|------------|
|                 |  | $\bigcirc$ |

Cancellare tutti i dati presenti nella maschera:

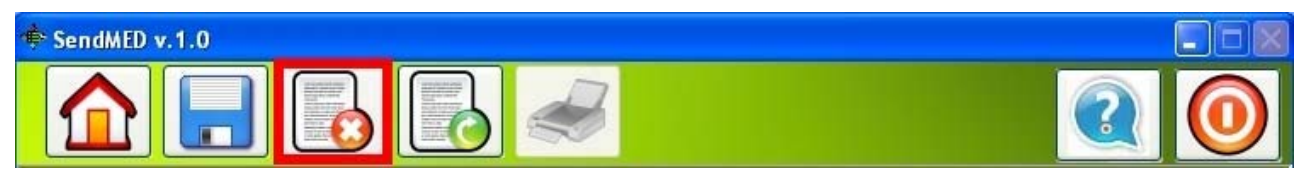

Inviare il certificato compilato:

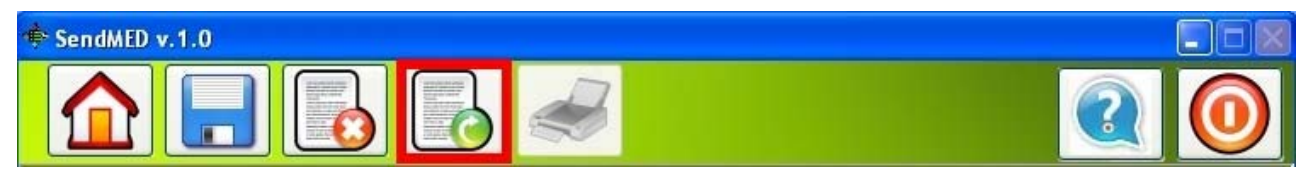

N.B.

L'invio del certificato è possibile solo dopo aver inserito il **PIN assegnato da INPS** *in precedenza*. <u>Per motivi di sicurezza, esso sarà richiesto ad ogni invio di un certificato.</u>

Stampare l'attestato del certificato inviato solo se il bottone è abilitato (che avverrà solo al ricevimento del numero di protocollo del Certificato).

SENDMEDMALATTIA v. 1.0

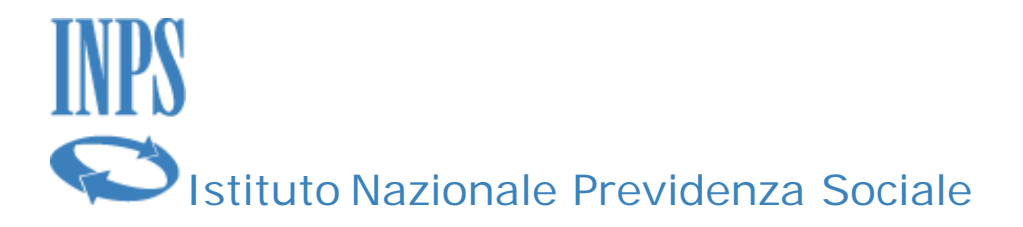

#### Storico dei certificati

Il secondo bottone da sinistra presente nella schermata "Home" permette di visualizzare i certificati compilati in passato. Ovviamente sarà possibile sia per i **Certificati di Malattia** che di **Invalidità**.

La selezione (click) visualizza tale schermata:

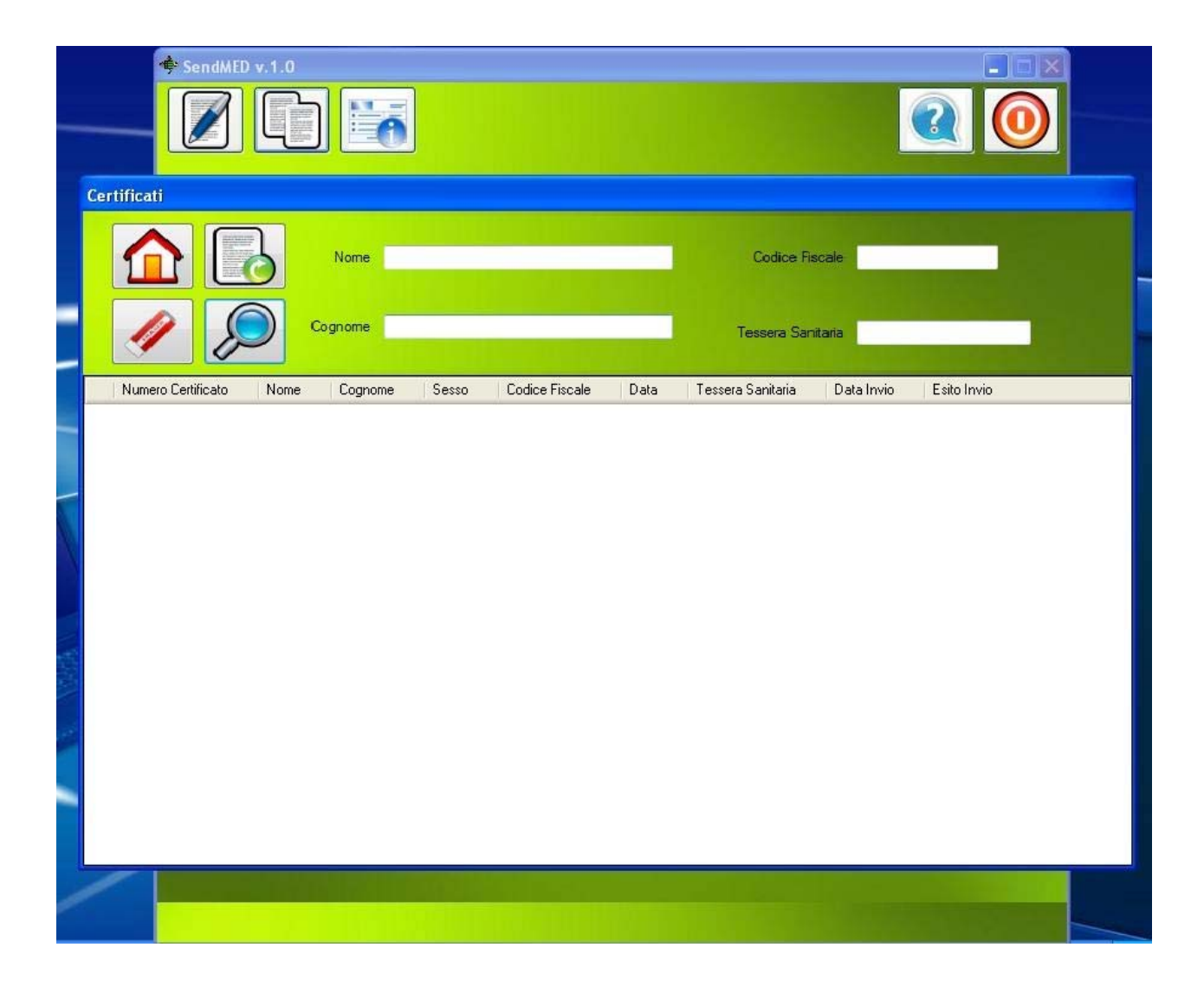

Il primo bottone sulla sinistra permette di tornare alla Home.

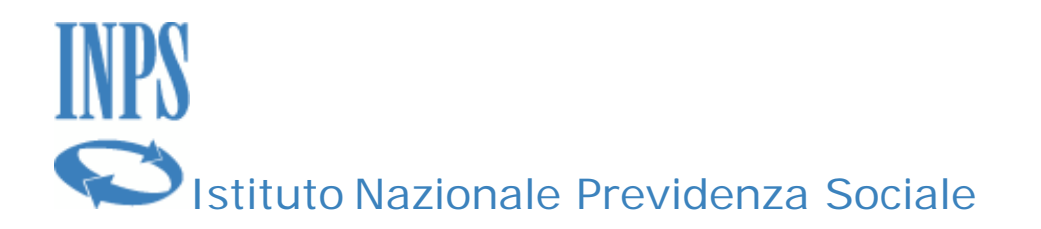

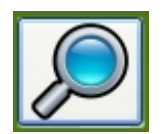

Il pulsante di ricerca permette di fare una ricerca nei certificati inserendo uno o più dati specificati nella maschera di ricerca

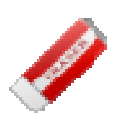

Il pulsante di cancellazione permette di cancellare i valori dei parametri specificati nella maschera di ricerca

| Nome    | Codice Fiscale    |
|---------|-------------------|
| Cognome | Tessera Sanitaria |

come il nome, il cognome, il codice fiscale e la tessera sanitaria del paziente.

Tale maschera permette di visualizzare un certificato già creato ed eventualmente inviato all' INPS.

| Mome Codice Fiscale   Numero Certificato Nome Cognome Tessera Sanitaria Data Invio Esito Invio   Numero Certificato Nome Cognome Codice Fiscale Data Tessera Sanitaria Data Invio Esito Invio   Numero Certificato Nome Cognome Sesso Codice Fiscale Data Tessera Sanitaria Data Invio Esito Invio   MIRK0 DI PAOLO M DPLMRK7951264827 05/10/2010 020939 Go10041226.00 Go10041226.00 Go1004124000 1231223 05/10/201012.26.00 Go1004124030 MARIO ROSSI M RSSMRA60A01H5010 90/90/2010 1222222221 30/09/2010131.45.9 SUBMIT OK 2010   2010AL74030 MARIO ROSSI M RSSMRA60A01H5010 29/09/2010 323333333 29/09/20101.15.25 SUBMIT OK 2010   2010AL74030 MARIO ROSSI M DPLMRK79S1264827 27/09/2010 333333333 29/09/20101.15.25 SUBMIT OK 2010   2010AL74030 MIRK0 DI PAOLO M DPLMRK79S1264827 27/09/2010 333333333 29/09/2010.18.10.05 Editor Anvio                                                                                                    | ertificati         |       |          |       |                  |            |                   |                     |                |
|----------------------------------------------------------------------------------------------------|--------------------|-------|----------|-------|------------------|------------|-------------------|---------------------|----------------|
| Numero CertificatoNomeCognomeSessoCodice FiscaleDataTessera SanitariaData InvioEsito InvioMIRK0DI PADL0MDPLMRK79S12G482705/10/2010023039000MIRK0DI PADL0MDPLMRK79S12G482704/10/2010123122305/10/2010 12.26.012010AL74031MARIOROSSIMRSSMRA60A01H501030/09/2010122222222130/09/2010 13.15.25SUBMIT 0K 2012010AL74030MARIOROSSIMRSSMRA60A01H501029/09/2010323455529/09/2010 1.52.55SUBMIT 0K 2012010AL74030MARIODI PADL0MDPLMRK79512G482727/09/201033333333329/09/2010 9.03.01MIRK0DI PADL0MDPLMRK79512G482727/09/20101223134428/09/2010 18.10.05                                                                                                    |                    | 3     | Nome     |       |                  |            | Codice Fiscale    |                     |                |
| Numero Cettificato   Nome   Cognome   Sesso   Codice Fiscale   Data   Tessera Sanitaria   Data Invio   Esito Invio     MIRK0   DI PADL0   M   DPLMRK7951264827   05/10/2010   020339   0   0   0   0   0   0   0   0   0   0   0   0   0   0   0   0   0   0   0   0   0   0   0   0   0   0   0   0   0   0   0   0   0   0   0   0   0   0   0   0   0   0   0   0   0   0   0   0   0   0   0   0   0   0   0   0   0   0   0   0   0   0   0   0   0   0   0   0   0   0   0   0   0   0   0   0   0   0   0   0   0   0   0   0   0<                                                                                                    | A &                | ) °   | ognome   |       |                  | -          | Tessera Sanitaria |                     |                |
| MIRK0   DI PADLO   M   DPLMRK7951264827   05/10/2010   0230939   Constraint   Constraint | Numero Certificato | Nome  | Cognome  | Sesso | Codice Fiscale   | Data       | Tessera Sanitaria | Data Invio          | Esito Invio    |
| MIRK0   DI PAOLO   M   DPLMRK795126482Y   04/10/2010   1231223   05/10/2010 12.26.01     2010AL74031   MARIO   ROSSI   M   RSSMRA60A01H5010   30/09/2010   12222222221   30/09/2010 13.14.59   SUBMIT 0K 201     2010AL74030   MARIO   ROSSI   M   RSSMRA60A01H5010   29/09/2010   3234555   29/09/2010 1.52.59   SUBMIT 0K 201     2010AL74030   MIRK0   DI PAOLO   M   DPLMRK795126482Y   27/09/2010   333333333   29/09/2010 9.03.01     MIRK0   DI PAOLO   M   DPLMRK795126482Y   27/09/2010   12231344   28/09/2010 18.10.05                                                                                                    |                    | MIRKO | DI PAOLO | M     | DPLMRK79S12G482Y | 05/10/2010 | 0230939           |                     |                |
| 2010AL74031   MARIO   ROSSI   M   RSSMRA60A01H5010   30/09/2010   12222222221   30/09/2010 13.14.59   SUBMIT 0K.201     2010AL74030   MARIO   ROSSI   M   RSSMRA60A01H5010   29/09/2010   3234555   29/09/2010 11.52.59   SUBMIT 0K.201     MIRKO   DI PAOLO   M   DPLMRK79512G482Y   27/09/2010   333333333   29/09/2010 9.03.01     MIRKO   DI PAOLO   M   DPLMRK79512G482Y   27/09/2010   12231344   28/09/2010 18.10.05                                                                                                    |                    | MIRKO | DI PAOLO | м     | DPLMRK79S12G482Y | 04/10/2010 | 1231223           | 05/10/2010 12.26.01 |                |
| 2010AL74030   MARIO   ROSSI   M   RSSMRA60A01H5010   29/09/2010   3234555   29/09/2010 11.52.59   SUBMIT OK 201     MIRK0   DI PAOLO   M   DPLMRK795126482Y   27/09/2010   333333333   29/09/2010 9.03.01      MIRK0   DI PAOLO   M   DPLMRK795126482Y   27/09/2010   12231344   28/09/2010 18.10.05                                                                                                    | 2010AL74031        | MARIO | ROSSI    | M     | RSSMRA60A01H501Q | 30/09/2010 | 122222222221      | 30/09/2010 13.14.59 | SUBMIT OK 2010 |
| MIRK0   DI PADL0   M   DPLMRK79512G482Y   27/09/2010   3333333333   29/09/2010   9.0.0.1     MIRK0   DI PADL0   M   DPLMRK79512G482Y   27/09/2010   12231344   28/09/2010   18.10.05                                                                                                    | 2010AL74030        | MARIO | ROSSI    | м     | RSSMRA60A01H501Q | 29/09/2010 | 3234555           | 29/09/2010 11.52.59 | SUBMIT OK 2010 |
| MIRK0   DI PAOLO   M   DPLMRK79S12G482Y   27/09/2010   12231344   28/09/2010   18.10.05                                                                                                    |                    | MIRKO | DI PAOLO | м     | DPLMRK79S12G482Y | 27/09/2010 | 33333333333       | 29/09/2010 9.03.01  |                |
|                                                                                                    |                    | MIRKO | DI PAOLO | м     | DPLMRK79S12G482Y | 27/09/2010 | 12231344          | 28/09/2010 18.10.05 |                |
|                                                                                                    |                    |       |          |       |                  |            |                   |                     |                |
|                                                                                                    |                    |       |          |       |                  |            |                   |                     |                |

Per visualizzare un certificato basta selezionare una riga dell'elenco, se sono stati creati già dei certificati, e fare click sul bottone:

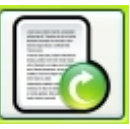

🕗 e il certificato verrà caricato.

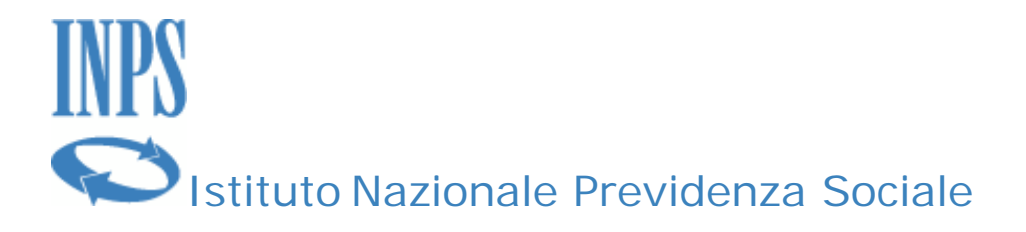

Nell'esempio il certificato ha un numero di protocollo assegnato per cui **sarà abilitato il tasto "Stampa"** e la maschera apparirà come di seguito:

| * SendMED                             |                                    |         |
|---------------------------------------|------------------------------------|---------|
|                                       |                                    |         |
| INPS                                  | Mod. C (certificato m<br>COD. AP68 | nedico) |
| Istituto Nazionale Previdenza Sociale | (CEP)                              |         |
| Certificato medico                    |                                    | У       |
| NUMERO CERTIFICATO 2010AL74031        |                                    |         |
|                                       | NOME MARIO                         |         |
|                                       | RSSMRA60A01H501Q                   |         |
| NATO/A IL 01/01/1960                  |                                    | RM      |
| TESSERA SANITARIA 12222222221         | ASLAPPARTENENZA                    | •       |
| Anamnesi                              |                                    |         |
| ASDADADASDASDADASDASD                 |                                    |         |
|                                       |                                    |         |
| Obiettività                           |                                    |         |
| ASDADADASDASDADASDASD                 |                                    |         |
|                                       |                                    |         |
|                                       |                                    |         |
| Diagnoci                              |                                    |         |

Quando il bottone di stampa è attivo è possibile stampare l'attestato per il certificato. Nei certificati di Invalidità i bottoni di salvataggio e di invio non sono attivi perché la

SENDMEDMALATTIA v. 1.0

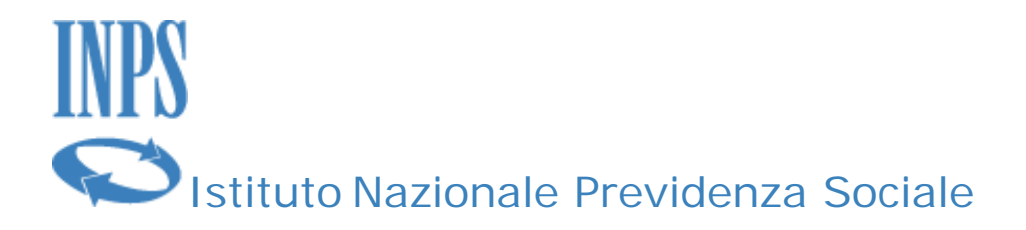

presenza del numero del certificato indica che il certificato è stato già protocollato e non può essere né modificato né inviato nuovamente al centro servizi. Al contrario è possibile cancellare i contenuto del certificato per crearne uno nuovo. Nei Certificati di Malattia oltre alla funzione di "Stampa", sarà anche attiva la funzionalità di Annullamento del Certificato.

Inoltre è possibile tramite questa maschera eliminare i certificati creati, salvati ma non inviati che hanno il simbolo (X) presente nella prima colonna dell'elenco come evidenziato nella figura seguente.

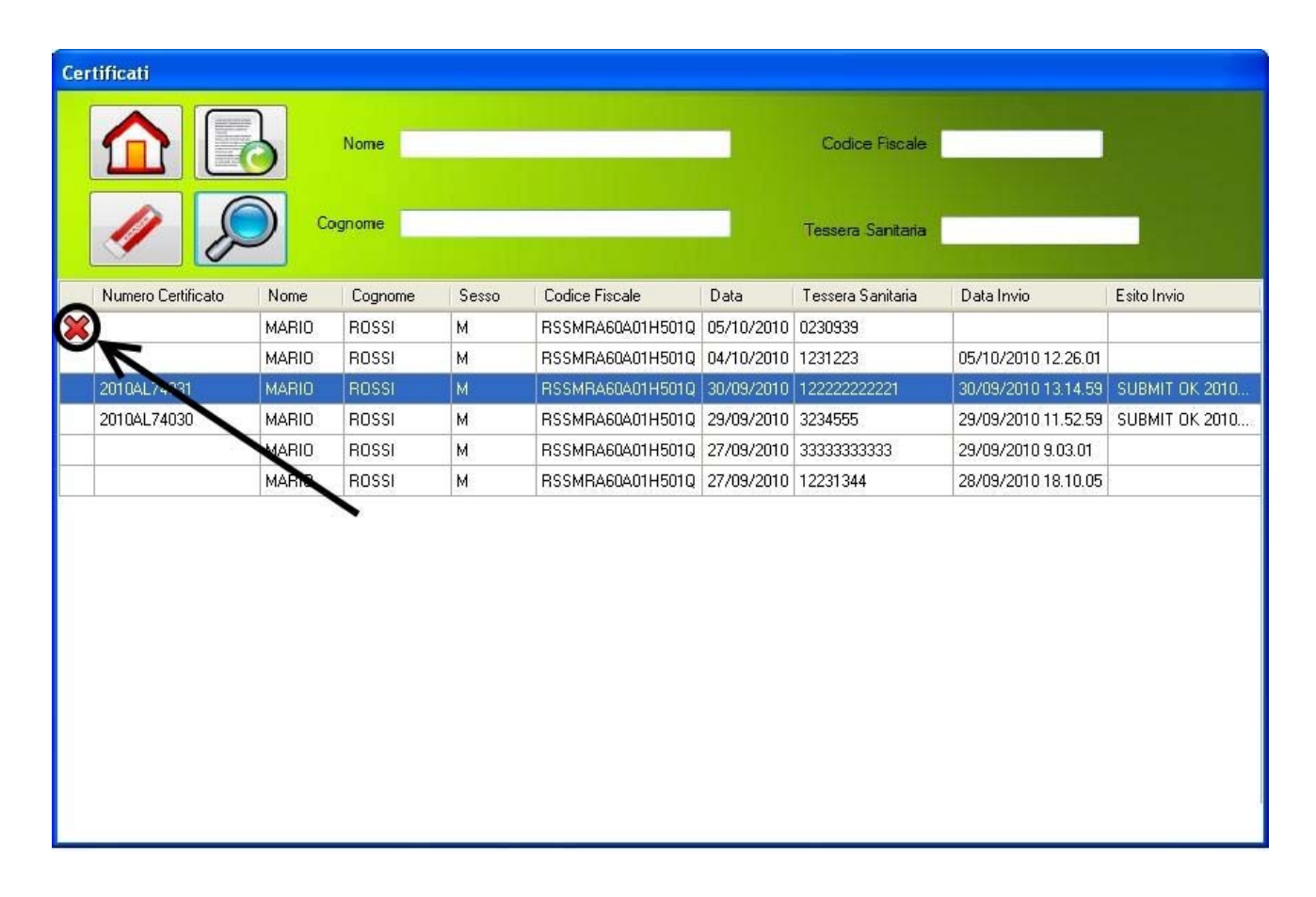

La cancellazione avviene facendo click sul simbolo e verrà chiesta la conferma prima della cancellazione.

SENDMEDMALATTIA v. 1.0

Manuale d'uso

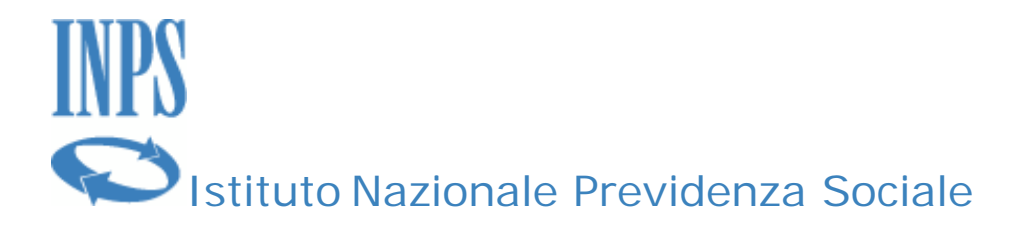

#### Modifica deidati identificativi del Medico

Il terzo bottone da sinistra permette di modificare alcuni dei dati del medico che utilizza l'applicazione, come

- il numero di iscrizione all'Ordine dei Medici
- la provincia dell'Ordine
- la password dell'applicazione

I dati non modificabili sono quelli legati al codice fiscale che identifica univocamente il medico.

I dati modificabili saranno aggiornati solo se il medico farà click sul bottone Salva e solo dopo aver dato conferma.

Tutti i dati presenti nella maschera sono obbligatori e non possono essere lasciati in bianco.

| v.1.0            |                                  |
|------------------|----------------------------------|
|                  |                                  |
|                  |                                  |
|                  |                                  |
| SendMed          |                                  |
|                  |                                  |
| Nome             | Nome del medico                  |
| Cognome          | Cognome del medico               |
| Data di Nascita  | gg/MM/AAAA Sesso ③ M 〇 F         |
| Lugo di Nascita  | Luogo di nascita Provincia PV    |
| Codice Fiscale   | xxxxxnnxnnxnnn                   |
| Numero Iscrizior | e Albo nnnnnnn Provincia Albo PV |
| Password         | (max 8 caratterí)                |
| Conferma Passv   | vord                             |
|                  | Salva                            |
|                  |                                  |
|                  |                                  |
|                  |                                  |
|                  |                                  |
|                  |                                  |

#### SENDMEDMALATTIA v. 1.0

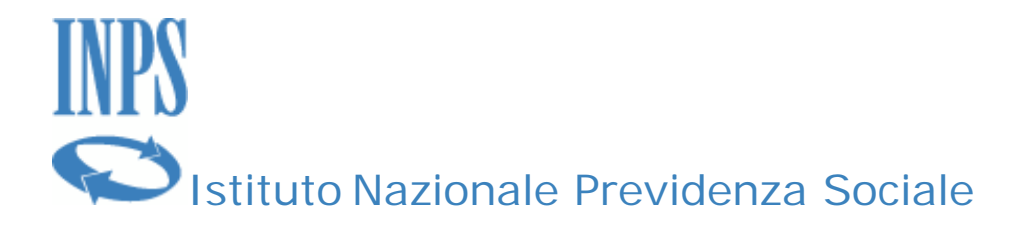

#### Esempio d'invio del certificato

In questa sezione verrà mostrato come inviare un certificato medico di Invalidità.

Dopo aver inserito i propri dati per l'autenticazione si procederà con l'invio di un certificato.

Innanzitutto, lanciare l'applicazione SendMedMalattia facendo doppio click sul link presente sul Desktop del proprio pc/portatile.

Una volta inseriti il codice fiscale e la password, fare click sul tasto "Nuovo Certificato"

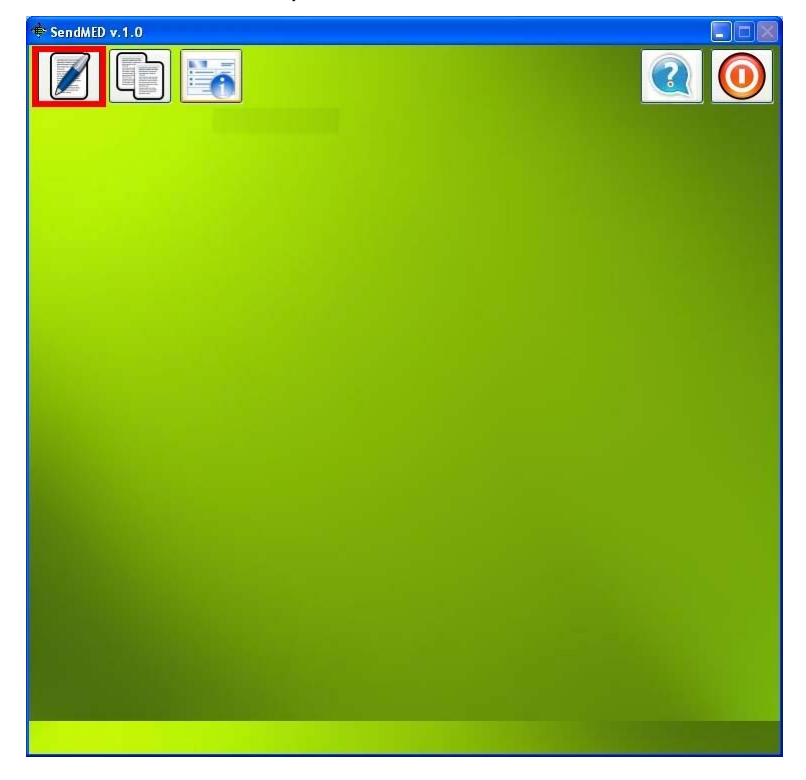

SENDMEDMALATTIA v. 1.0

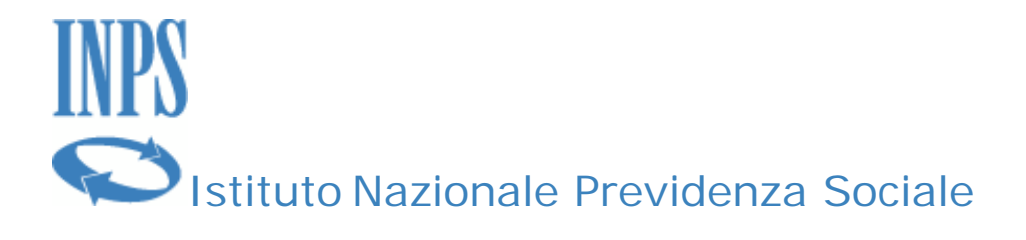

Nella maschera successiva riempire i dati riguardanti il paziente.

Alla fine della compilazione è possibile salvare il certificato (tramite il relativo bottone) o inviare il certificato al centro servizi dell'INPS.

| Interference Sociale                                                                                                    | Mod. C (certificato medico)<br>COD. AP68                                |
|----------------------------------------------------------------------------------------------------|-------------------------------------------------------------------------|
| Istituto Nazionale Previdenza Sociale                                                                                                    | Mod. C (certificato medico)<br>COD. AP68                                |
| Istituto Nazionale Previdenza Sociale                                                                                                    |                                                                         |
| Certificato medico                                                                                                    |                                                                         |
|                                                                                                    | IARIO                                                                   |
| NATOXAIL 01/01/1960 CA ROMA                                                                                                    | PROV                                                                    |
| TESSERA SANITARIA 9393939 ASL APPARTENENZA                                                                                                    | A.S.L. CESENA                                                           |
| IL PAZIENTE FA UNA DICHIARAZIONE E, IN BASE AL SUO CONTENUTO E ALLA MODALIT.<br>DONTROBATTE CON UNA DOMANDA, UNA RISPOSTA STIMOLA POI UN'ALTRA DOMAND,<br>CONVINCE DI AVER COMPRESO PRECISAMENTE TUTTI I DETTAGLI DELLA MALATTIA DE<br>Obiettività | À DI ESPRESSIONE, IL MEDICO<br>A FINCHÉ IL MEDICO NON SI<br>EL PAZIENTE |

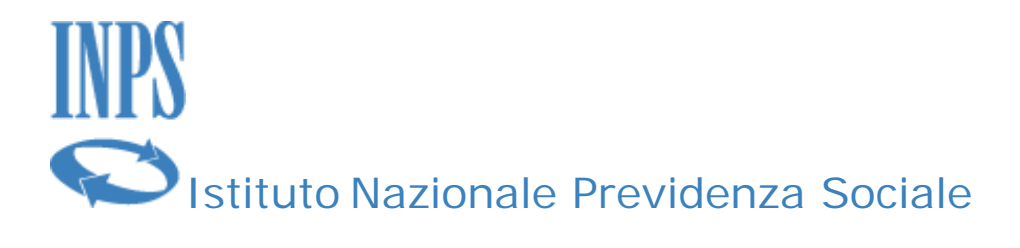

Il sistema richiede il PIN di 16 caratteri assegnato ad ogni medico univocamente dall'INPS.

| endMED v.1.0                                                                                                    |                                                                                                    |                                                                                                    |
|----------------------------------------------------------------------------------------------------|----------------------------------------------------------------------------------------------------|----------------------------------------------------------------------------------------------------|
|                                                                                                    |                                                                                                    |                                                                                                    |
| INPS                                                                                                    |                                                                                                    | Mod. C (certificato medico)<br>COD. AP68                                                                                                    |
| tituto Nazionale Previdenza Sociale                                                                                                 |                                                                                                    | (The second second seco |
| COGNOME ROSSI<br>SESSO I M O F                                                                                                    | Inserire pin                                                                                                    | ARIO<br>RA60A01H501Q                                                                                                    |
| NATO/A IL 01/01/1960                                                                                                    | BOMA                                                                                                    |                                                                                                    |
| TESSERA SANITARIA 9393939                                                                                                    |                                                                                                    | A.S.L. CESENA                                                                                                    |
| Anamnesi<br>IL PAZIENTE FA UNA DICHIARAZIONE E<br>CONTROBATTE CON UNA DOMANDA. L<br>CONVINCE DI AVER COMPRESO PRECIS<br>Obiettività | , IN BASE AL SUO CONTENUTO E ALLA N<br>INA RISPOSTA STIMOLA POI UN'ALTRA D<br>SAMENTE TUTTI I DETTAGLI DELLA MAL | MODALITÀ DI ESPRESSIONE, IL MEDICO<br>DOMANDA FINCHÉ IL MEDICO NON SI<br>ATTIA DEL PAZIENTE                                                                                                    |
|                                                                                                    |                                                                                                    |                                                                                                    |
| Diagnosi                                                                                                    |                                                                                                    |                                                                                                    |

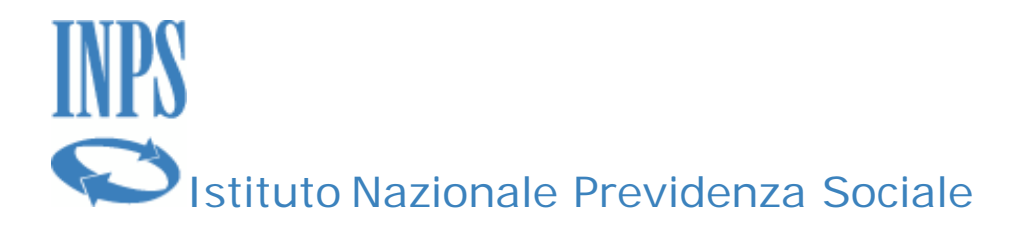

Una volta fatto click sul pulsante OK il sistema invia il certificato

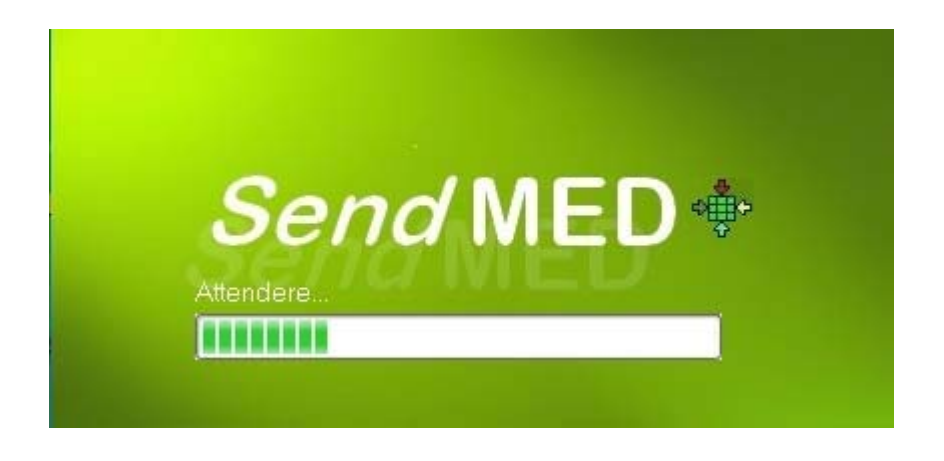

e bisogna attendere il seguente messaggio se l'invio è andato a buon fine

| Informazione 🛛 🔀                                              |
|---------------------------------------------------------------|
| I dati sono stati inviati.<br>Attendere il messaggio di esito |
| ОК                                                            |

Facendo click sul pulsante OK si torna alla schermata di "Home" e dopo breve si ottiene un messaggio dal sistema INPS di ricevuta in cui, se tutto è andato a buon fine, si ha il numero di certificato protocollato.

**N.B**.

La modalità di comunicazione è l'SMS, le cui tempistiche non possono essere paragonato alla normale comunicazione a cui si è abituati sul WEB. Il numero di protocollo o più in generale la risposta all'invio di un certificato, sia esso di malattia o di invalidità, può richiedere anche diversi minuti. Il tempo dipende dalla disponibilità dei servizi e dalla eventuale congestione della rete del Gestore Telefonico.

Una volta ricevuto il numero di protocollo è possibile stampare la ricevuta.

SENDMEDMALATTIA v. 1.0

Manuale d'uso